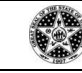

### PROCESS L003: Vehicle Sharing - Creating Reservations (M5 Motor Pool)

### 1. OVERVIEW

- 1.1. Fleet Management recommends implementation of vehicle sharing when an agency has:
  - 1.1.1. Transportation needs but not enough vehicles to assign to each employee,
  - 1.1.2. Random need for transportation of several employees,
  - 1.1.3. Not enough parking to accommodate all vehicles needed.
- 1.2. Vehicle sharing allows a larger group of drivers utilize a limited quantity of vehicles without compromising an agency mission assuring at the same time proper utilization of each vehicle.
- 1.3. Fleet Management provides an online application (M5) to the leasing customers that support that solution.

### 2. GOAL

- 2.1. Support agency mission with maximum utilization of state resources (=vehicles)
- 2.2. Maintain utilization no less than 12,000 miles per year per vehicle
- 2.3. Avoid time and resource waste caused by underutilization:
  - 2.3.1. Prevent vehicle condition deterioration
  - 2.3.2. Avoid vehicle value loss due to age and condition
  - 2.3.3. Time spent to address service issues, i.e. dead battery
  - 2.3.4. Money spent to address repairs

### 3. BENEFITS OF THE MOTOR POOL

- 3.1. Saving time and money,
- 3.2. Getting vehicles fully utilized,
- 3.3. Knowing where vehicles are at all times.

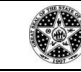

PROCESS L003: Vehicle Sharing - Creating Reservations (M5 Motor Pool)

### 4. PROCESS

4.1. Employees using the M5 system will be given a unique User Name and Password.

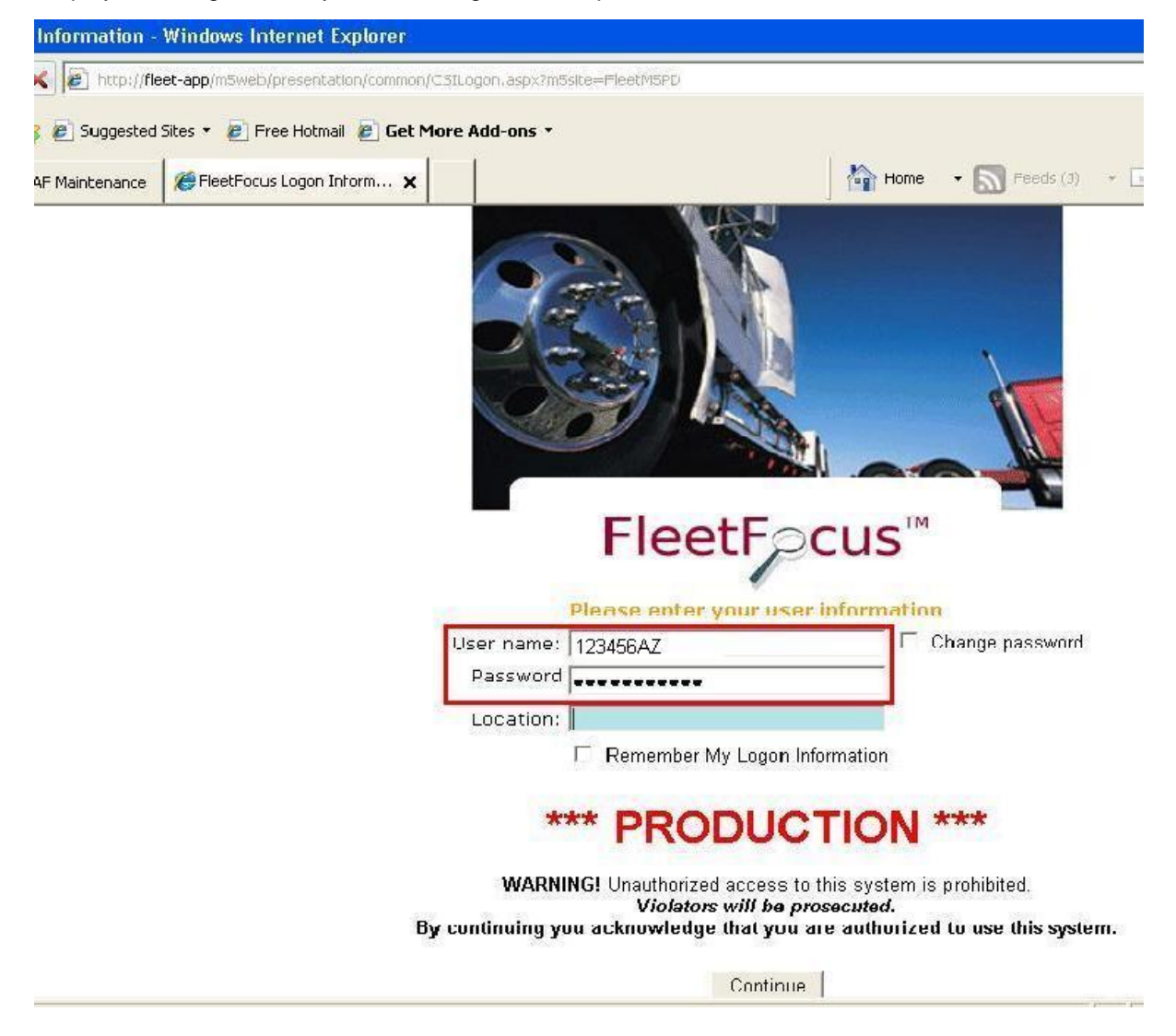

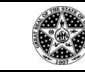

### PROCESS L003: Vehicle Sharing - Creating Reservations (M5 Motor Pool)

4.2. System enters Home Page. M5 allows creating icon links for frequently used frames. Managing Reservations occurs through Motor Pool Manager. Frames that are used often can be assigned an icon, giving the user one click accessibility to the frame they need to work in.

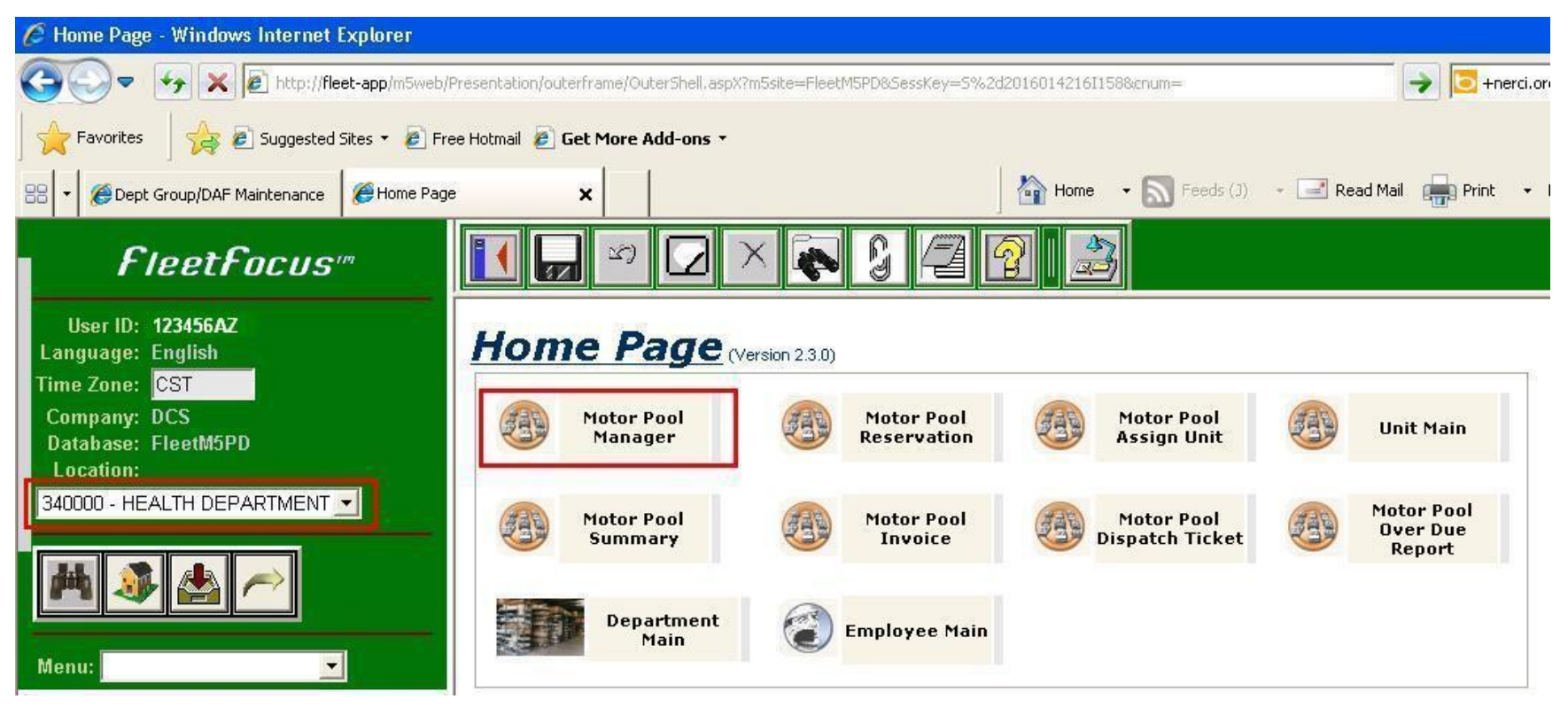

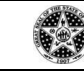

### PROCESS L003: Vehicle Sharing - Creating Reservations (M5 Motor Pool)

4.3. Menus are provided for navigational ease.

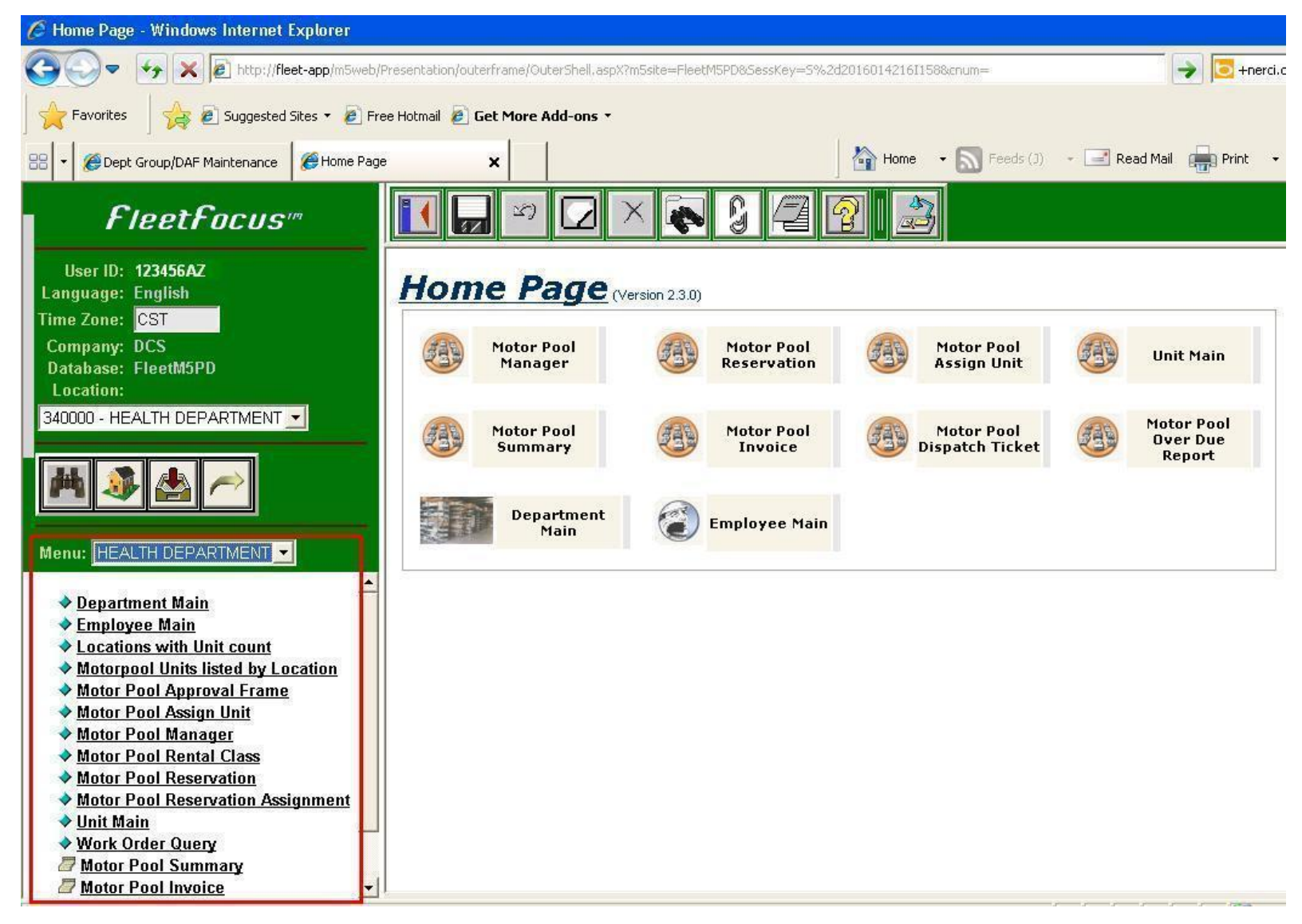

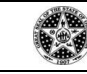

# PROCESS L003: Vehicle Sharing - Creating Reservations (M5 Motor Pool)

4.4. Fields highlighted in orange MUST contain information in order to complete the Motor Pool ticket. Click the "New Ticket" button to begin. The system will populate location pickup and return information as well as date and time stamp when the reservation was created.

| 🖉 Motor Pool Manager - Windows Internet Ex                                                                                                    | olorer                                                                                                    |                                                                                                    |         |
|----------------------------------------------------------------------------------------------------|----------------------------------------------------------------------------------------------------|----------------------------------------------------------------------------------------------------|---------|
| COO - 🦘 🗙 🖻 http://fleet-app/m5web                                                                                                    | /Presentation/outerframe/OuterShell.aspX?m5site=FleetM5PD&SessKey=S                                                                                                    | =5%2d201601421611588;cnum=                                                                                        |         |
| Favorites Suggested Sites +                                                                                                    | ree Hotmail 🔊 Get More Add-ons 🔻                                                                                                    |                                                                                                    |         |
| 😤 🔻 🏈 Dept Group/DAF Maintenance 🦉 Motor Po                                                                                                    | ol Manager X                                                                                                    | Home • Safety • To                                                                                                | iools + |
| FleetFocus'''                                                                                                    |                                                                                                    | I I I I I I I I I I I I I I I I I I I                                                                             |         |
| User ID: 123456AZ<br>Language: English<br>Time Zone: CST<br>Company: DCS<br>Database: FleetM5PD<br>Location:<br>340000 - HEALTH DEPARTMENT <                                                                           | Motor Pool Manager (Versi<br>Motor Pool Information<br>MP Ticket No.: NEW New Ticket<br>All Reservation Pickup/Return Adjustment<br>Pickup Information<br>Location: 140000 HEALTH DEPARTMENT<br>Date/Time: 01/25/2012 22:57:58 | sion 2.5.0-D) Status: Build ent History Return Information Location: 340000 HEALTH DEPARTMENT Date/Time:          |         |
| Menu: Motor Pool  Motor Pool Manager Motor Pool Assign Unit Locations with Unit count Motor Pool Rental Class Motorpool Units listed by Location Unit Main Unit Items Billing Codes Billing Unit/Dept Code Maintenance | Equipment Detail         Rental Class:         Unit:         Serial No.:         Tag:         Color:         Where:                                                                                                    | Requester Detail Reserved For: Department: Phone No.: Phone No.: Requested By: Requested By: Reason: Account No.: | -       |

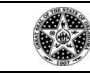

# PROCESS L003: Vehicle Sharing - Creating Reservations (M5 Motor Pool)

4.5. In the Return Information field, enter the estimated return date. A return time is not necessary but helps with planning. When the vehicle is reported returned, M5 will populate the actual time and date of the return. Date entry can be done manually or using the Calendar icon.

| 🕖 Motor Pool Manager - Windows Internet Exp                                                                           | lorer          |            |                   |                   |           |             |                   |          |                                                                  |
|----------------------------------------------------------------------------------------------------|----------------|------------|-------------------|-------------------|-----------|-------------|-------------------|----------|------------------------------------------------------------------|
| 😋 🔍 🔻 🥖 ktp://fleet-app/m5web/                                                                                        | Presentation/o | uterfram   | ne/Outer          | rShell, asj       | oX?m5sil  | :e=Fleet    | M5PD8S            | essKey=S | y=5%2d20160142161158%;cnum=                                      |
| Favorites 🛛 🚖 🔊 Suggested Sites 🔻 🖉 Fra                                                                               | ee Hotmail 🙋   | Get M      | ore Ad            | d-ons •           |           |             |                   |          |                                                                  |
| 🔠 👻 🏈 Dept Group/DAF Maintenance 🏾 🏈 Motor Poo                                                                        | Manager        | ×          |                   |                   |           |             | _                 |          | Home • 🔊 Feeds (3) • 🖃 Read Mail 🚌 Print • Page • Safety • Tools |
| FleetFocus"                                                                                                    |                |            | S                 |                   | X         | <b>1</b> ┆2 | Q                 | 2        |                                                                  |
| User ID: <b>123456AZ</b><br>Language: English<br>Time Zane: CST                                                       | 2 V            | Vebpag     | ge Dial           | og                |           | <b>F</b>    |                   |          | ×                                                                |
| Company: DCS<br>Database: FleetM5PD                                                                                   |                | Ja.<br>Sun | <i>nua</i><br>Mon | <i>rry</i><br>Tue | •<br>Wed  | 20)         | 1 <u>2</u><br>Fri | -<br>Sat | Build                                                            |
| 340000 - HEALTH DEPARTMENT                                                                                            |                | 1<br>8     | 2<br>9            | 3<br>10           | 4<br>11   | 5<br>12     | 6<br>13           | 7        |                                                                  |
| 州 💐 📥 🥕                                                                                                    |                | 15         | 16                | 17                | 18        | 19          | 20                | 21       | ocation: 340000 [HEALTH DEPARTMENT                               |
| Menu: Motor Pool                                                                                                    |                | 22<br>29   | 23<br>30          | 24<br>31          | 25        | 26          | 27                | 28       | te/Time: 01/27/2012 23:11:47                                     |
| Motor Pool Manager                                                                                                    |                |            | 1                 |                   | 0)<br>(2) |             |                   |          | Reserved For:                                                    |
| Motor Pool Assign Unit     Locations with Unit count     Motor Pool Rental Class                                      | -              | -          | _                 | 23:.              | 11:-      | 47          |                   |          | Phone No.: Ref No.:                                              |
| <ul> <li>Motorpool Units listed by Location</li> <li>Unit Main</li> </ul>                                             |                | 0          | к                 | Ca                | incel     | ( e         | Toda              | У        | Requested By: on:                                                |
| <ul> <li>◆ <u>Unit Items</u></li> <li>◆ <u>Billing Codes</u></li> <li>◆ Billing Unit/Dept Code Maintenance</li> </ul> |                |            |                   |                   |           |             |                   |          | Reason:                                                          |
|                                                                                                    | http://flee    | et-app/m   | 5web/pr           | resentati         | on/comr   | nor 🤜 l     | .ocal intr        | anet     |                                                                  |
|                                                                                                    | Notes          |            |                   |                   |           |             |                   |          | <u> </u>                                                         |

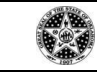

# PROCESS L003: Vehicle Sharing - Creating Reservations (M5 Motor Pool)

4.6. Select the class vehicle preferred for the rental.

| Forder Forder Forder Couplibar Maiktenance Forder Couplibar Maiktenance <                                                                                                    | 🔆 🗢 🗸 🖉 http://fleet-app/m5web/                                | Presentation/outerframe/OuterShell.aspX?m5site=F | eetM5PD&SessKey=5%2d2016014216I158&cnum= | +nerci.org                        |            |
|----------------------------------------------------------------------------------------------------|----------------------------------------------------------------|--------------------------------------------------|------------------------------------------|-----------------------------------|------------|
| <ul> <li>Motor Pool Manager</li> <li>Motor Pool Manager</li> <li>Motor Pool Manager<th>🔶 Favorites 🛛 🚖 🙋 Suggested Sites 🔹 🔊 Fr</th><th>ee Hotmail 🙋 Get More Add-ons 🔹</th><th></th><th></th><th></th></li></ul> | 🔶 Favorites 🛛 🚖 🙋 Suggested Sites 🔹 🔊 Fr                       | ee Hotmail 🙋 Get More Add-ons 🔹                  |                                          |                                   |            |
| FleetFocus     User ID: 123456A2   Language: English   Time Zon: CST   Company: DCS   Database: FleetM5PD   Location:   340000 - HEALTH DEPARTMENT   Image: Construction:   340000 - HEALTH DEPARTMENT   Image: Construction:   Motor Pool   Image: Construction:   Motor Pool Manage:   Motor Pool Manage:   Motor Pool                                                                                                    | 🗧 👻 🏈 Dept Group/DAF Maintenance 🛛 🏈 Motor Poo                 | Manager 🗙                                        | Home 👻 🔊 Feeds (J)                       | 🔹 🖃 Read Mail 💼 Print 🔹 Page 🔹 Sa | afety 👻 Ti |
| User ID: 123456AZ<br>Language: English<br>Time Zone: CST<br>Company: DCS<br>Database: FleetMSPD<br>Location:<br>340000 - HEALTH DEPARTMENT<br>340000 - HEALTH DEPARTMENT<br>340000 - HEALTH DEPARTMENT<br>340000 - HEALTH DEPARTMENT<br>340000 - HEALTH DEPARTMENT<br>340000 - HEALTH DEPARTMENT<br>340000 - HEALTH DEPARTMENT<br>10 Location: 340000 - HEALTH DEPARTMENT<br>10 Location: 340000 -                                                                | FleetFocus'''                                                  |                                                  | N 0 /2 2 1 N E                           |                                   |            |
| Time Zone:       CST         Company:       DCS         Database:       FleetMSPD         Location:       MP Ticket No.:         340000 - HEALTH DEPARTMENT       Image:         Image:       Image:         Motor Pool       Image:         Motor Pool Assign Unit       Image:         Motor Pool Assign Unit       Image:         Motor Pool Rental Class       Image:         Motor Pool Inits listed by Location       Image:         Mit Main       Serial No.:         Serial No.:       Tag:         Color:       Motor Pool         Tag:       Color:         Color:       Motor Pool         Serial No.:       Tag:         Color:       Color:         Where:       Otor         Serial No.:       Color:         Color:       Where:         Motor Pool Maintenance       Motor                                                                                                    | User ID: <b>123456AZ</b><br>Language: English                  | Motor Pool Man                                   | <b>306</b> (Version 2.5.0-D)             |                                   |            |
| Company: DCS<br>Database: Fleetth5PD<br>Location:       MP Ticket No.: NEW       New Ticket       Status: Build         MP Ticket No.: NEW       New Ticket       Status: Build         MP Ticket No.: NEW       New Ticket       Status: Build         MP Ticket No.: NEW       New Ticket       Status: Build         MP Ticket No.: NEW       New Ticket       Status: Build         Motor Pool       Image: Notor Pool Manager       All Reservation       Adjustment History         Motor Pool Assign Unit       Date/Time: D1/25/2012 22:57:58       Date/Time: D1/27/2012 23:11:47         Equipment Detail       Requester Detail       Reserved For: Department: Department: Department: Department: Serial No.:         Vinit Main       Serial No.:       Serial No.:       Destination: Requested By: On: Destination: Requested By: On: Destination: Requested By: On: Destination: Requested By: On: Destination: Requested By: On: Destination: Requested By: On: Destination: Requested By: On: Destination: Requested By: On: Destination: Requested By: On: Destination: Requested By: On: Destination: Destinatio: Destination: Destinati                                                                                                    | ime Zone: CST                                                  | Motor Pool Information                           |                                          |                                   |            |
| Dotabase: relation: Decention: Decentio: Decention: Decention: Decention: Dec                                                                                                    | Company: DCS<br>Database: ElectM5PD                            | MP Ticket No.: NEW                               | New Ticket Status: Build                 |                                   |            |
| 340000 - HEALTH DEPARTMENT         Image: State of the state of the state of t                                                                                                    | Location:                                                      |                                                  |                                          |                                   |            |
| Pickup Information   Location:   Motor Pool   Motor Pool Manager   Motor Pool Assign Unit   Locations:   Date/Time:   Outor Pool Assign Unit   Location:   Motor Pool Assign Unit   Location:   Motor Pool Assign Unit   Location:   Motor Pool Assign Unit   Location:   Serial No:   Unit Items   Billing Codes   Billing Unit/Dept Code Maintenance                                                                                                    | 340000 - HEALTH DEPARTMENT 🗾                                   | All Reservation Pickup/Ret                       | urn Adjustment History                   |                                   |            |
| Motor Pool     Motor Pool Manager   Motor Pool Manager   Motor Pool Rental Class   Motor Pool Bental Class   Motor Pool Units listed by Location   Unit Imms   Billing Codes   Billing Unit/Dept Code Maintenance     Where:     Unit Imms     Billing Unit/Dept Code Maintenance     Where:     Location:     Motor Pool Manager     Antic Class:     Unit:     Rental Class:     Unit:     Serial No.:     Color:   Color:   Where:     Vere:     Vere:     Vere:     Vere:     Vere:     Vere:     Vere:     Vere:     Vere:     Vere:     Vere:     Vere:     Vere:     Vere:     Vere:     Vere: </th <th></th> <th>Pickup Information</th> <th> Return Information</th> <th></th> <th></th>                                                                                                    |                                                                | Pickup Information                               | Return Information                       |                                   |            |
| Motor Pool   Motor Pool Manager   Motor Pool Assign Unit   Locations with Unit count   Motor Pool Rental Class   Motor Pool Rental Class   Motor Pool Nuits listed by Location   Unit Items   Billing Codes   Billing Unit/Dept Code Maintenance     Date/Time:     Date/Time:   Date/Time:   Date/Time                                                                                                    | 🎮 👶 📥 🦳                                                        | Location: 340000 HEALTH DE                       | PARTMENT Location: 340000                | HEALTH DEPARTMENT                 |            |
| Motor Pool       Image:         Motor Pool Manager       Rental Class:         Motor Pool Assign Unit       Image:         Locations with Unit count       Image:         Motor Pool Rental Class       Serial No.:         Motor Pool Units listed by Location       Tag:         Unit Items       Color:         Billing Codes       Where:         Billing Unit/Dept Code Maintenance       Where:                                                                                                    |                                                                | Date/Time: 01/25/2012 22:57:58                   | Date/Time: 01/27/2012 2                  | 3:11:47                           |            |
| Motor Pool Manager         Motor Pool Assign Unit         Locations with Unit count         Motor Pool Rental Class         Motor Pool Rental Class         Motor Pool Rental Class         Motor Pool Units listed by Location         Unit Main         Unit Items         Billing Codes         Billing Unit/Dept Code Maintenance                                                                                                    | lenu: Motor Pool 🗾                                             | r Equipment Detail                               | Requester Detail                         |                                   |            |
| > Motor Pool Manager         > Motor Pool Assign Unit         > Locations with Unit count         > Motor Pool Rental Class         > Motor Pool Rental Class         > Motor Pool Rental Class         > Motor Pool Rental Class         > Motor Pool Rental Class         > Motor Pool Rental Class         > Motor Pool Rental Class         > Motor Pool Rental Class         > Motor Pool Rental Class         > Motor Pool Rental Class         > Motor Pool Rental Class         > Motor Pool Rental Class         Serial No.:         > Serial No.:         Tag:         Color:         Color:         Color:         Where:         Where:                                                                                                    | M.J. D. IM                                                     | Rental Class:                                    | Reserved For:                            |                                   |            |
| > Locations with Unit count         > Motor Pool Rental Class         > Motorpool Units listed by Location         > Unit Main         > Unit Items         > Billing Codes         > Billing Unit/Dept Code Maintenance                                                                                                    | Motor Pool Manager Motor Pool Assign Unit                      |                                                  | Department:                              |                                   |            |
| Motor Pool Rental Class       Serial No.:       Destination:         Motorpool Units listed by Location       Tag:       Destination:         Unit Main       Color:       Requested By:       on:         Billing Codes       Where:       Account No.:       Account No.:                                                                                                    | Locations with Unit count                                      |                                                  | Phone No.:                               | Ref No.:                          |            |
| Init Main       Tag:       Requested By:       on:         Unit Items       Color:       Reason:       Reason:         Billing Unit/Dept Code Maintenance       Where:       Account No.:       Account No.:                                                                                                    | Motor Pool Rental Class     Motorpool Units listed by Location | Serial No.:                                      | Destination:                             | Santan Concentration (C)          |            |
|                                                                                                    | ♦ <u>Unit Main</u>                                             | Tag:                                             | Requested By:                            | on:                               |            |
| Billing Unit/Dept Code Maintenance         Where:         Account No.:                                                                                                    | Unit Items     Billing Codes                                   | Color:                                           | Reason                                   |                                   | 15         |
|                                                                                                    | <ul> <li>Billing Unit/Dept Code Maintenance</li> </ul>         | Where:                                           | Account No.:                             |                                   |            |
|                                                                                                    |                                                                |                                                  |                                          |                                   |            |
| [Notes                                                                                                    |                                                                | Notes                                            |                                          |                                   | ]          |

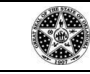

# PROCESS L003: Vehicle Sharing - Creating Reservations (M5 Motor Pool)

- 4.7. Double click the field; "List of Values" (LOV) provides selections to from.
  - 4.7.1. A field by the icon on the toolbar with the folder and binoculars indicates that LOV is available.
  - 4.7.2. The only options available are the vehicles that are assigned to an agency motor pool.

| 💋 Motor Pool Manager - Windows Internet Exp                                                                                                    | olorer                                                                                                    |                                                                                                    |                                                                                            |                                                                                                    |
|----------------------------------------------------------------------------------------------------|----------------------------------------------------------------------------------------------------|----------------------------------------------------------------------------------------------------|--------------------------------------------------------------------------------------------|----------------------------------------------------------------------------------------------------|
| COO V K K http://fleet-app/m5web                                                                                                    | /Presentation/outerframe/OuterShell.aspX?m5site=                                                                                                    | FleetM5PD&SessKey=S%2d2016014216I                                                                           | 158&enum=                                                                                  |                                                                                                    |
| 🚖 Favorites 🛛 🙀 🙋 Suggested Sites 🔻 🙋 F                                                                                                    | ree Hotmail 🙋 Get More Add-ons 🔹                                                                                                    |                                                                                                    |                                                                                            |                                                                                                    |
| 🔐 👻 🏈 Dept Group/DAF Maintenance 🦉 Motor Por                                                                                                    | ol Manager 🗙                                                                                                    | home                                                                                                    | • 🔊 Feeds (J)                                                                              | - 🖃 Read Mail 💼 Print 🔹 Page + Safety + Tools +                                                                                                    |
| Fleetfocus'''                                                                                                    |                                                                                                    |                                                                                                    |                                                                                            |                                                                                                    |
| User ID: 123456AZ<br>Language: English<br>Time Zone: CST<br>Company: DCS<br>Database: FleetM5PD<br>Location:<br>340000 - HEALTH DEPARTMENT $\checkmark$                                                                      | Motor Pool Main<br>Motor Pool Information<br>MP Ticket No.: NEW<br>A// Reservation Pickup/Ref<br>Pickup Information<br>Location: 340000 HEALTH D<br>Date/Time: 01/25/2012 22:57:58<br>Equipment Detail | New Ticket Status: Buil<br>New Ticket Status: Buil<br>eturn Adjustment History<br>DEPARTMENT Coce<br>Date/T | d<br>n Information<br>ation: 340000 [<br>Time: 01/27/2012 23:<br>s Codes With Units ]      | HEALTH DEPARTMENT<br>11:47<br>List for 340000 - Windows Internet Explorer                                                                                                    |
| Motor Pool Manager<br>Motor Pool Assign Unit<br>Locations with Unit count<br>Motor Pool Rental Class<br>Motorpool Units listed by Location<br>Unit Main<br>Unit Items<br>Billing Codes<br>Billing Unit/Dept Code Maintenance | Rental Class:                                                                                                    | Search Renta.                                                                                               | Class Code<br>Class<br>FULL<br>MID<br>MNCVAN<br>MNPVAN<br>MXPVAN<br>PU<br>PU<br>PU2<br>PU4 | Description       (Versic         FULL       MIDSIZE         MINI CARGO VAN         MINI PASS VAN         MAXI CARGO VAN         MAXI PASS VAN         PICKUP 1500         PICKUP 2500         PICKUP MIDSIZE |
| Done                                                                                                    |                                                                                                    |                                                                                                    | SUV                                                                                        | SUV                                                                                                    |

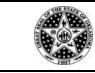

# PROCESS L003: Vehicle Sharing - Creating Reservations (M5 Motor Pool)

# 4.8. Select a rental class, i.e. "MID" for Midsize

| Gept Group/DAF Maintenance     Ge Motor Po | ol Manager 🗙                   |                    | ☐ Home                      | 🖃 Read Mail 👘 Print 🔹 Pa | ige 🔹 Safety 👻 |
|--------------------------------------------|--------------------------------|--------------------|-----------------------------|--------------------------|----------------|
| FleetFocus'''                              |                                |                    |                             |                          |                |
| User ID: 123456AZ                          | Motor Pool M                   | anager (Vers       | ion 2.5.0-D)                |                          |                |
| inguage: English                           | Motor Pool Information         |                    |                             |                          |                |
| ne Zone: CST                               | MP Ticket No.: NEW             | New Ticket         | Status: Build               |                          |                |
| ompany: DCS                                | 1                              |                    |                             |                          |                |
| Location:                                  | All Reservation Picku          | ip/Return Adiustme | nt History                  |                          |                |
| 40000 - HEALTH DEPARTMENT 🔽                |                                |                    |                             |                          |                |
|                                            | Pickup Information             |                    | Return Information          |                          | _              |
|                                            | Location: 340000 JHEAL         | TH DEPARTMENT      | Location: 340000  HE        | ALTH DEPARTMENT          |                |
|                                            | Date/Time: 01/25/2012 22:57:58 | 3                  | Date/Time: 01/27/2012 23:11 | :47                      |                |
|                                            | – Equinment Detail –           |                    |                             |                          |                |
| enu: Motor Pool 📃                          | Pontal Class: MID              | MIDSIZE            | Reserved For:               |                          |                |
|                                            | Relital Class. IVID            |                    | Department:                 |                          |                |
| Motor Pool Manager                         | Unit:                          |                    | Bhana Na :                  | D-(N-)                   |                |
| Locations with Unit count                  | Serial No.:                    |                    | Destination                 | Rei NU., j               |                |
| Motor Pool Rental Class                    | Tag                            |                    | Destination:                |                          |                |
| Motorpool Units listed by Location         | Tag. ]                         |                    | Requested By:               | on:                      |                |
| ♦ Unit Items                               | Color:                         |                    | Reason:                     |                          |                |
| Billing Codes                              | Where:                         | 1                  | Account No.:                |                          |                |
| Billing Unit/Dept Code Maintenance         |                                |                    |                             |                          |                |

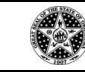

### PROCESS L003: Vehicle Sharing - Creating Reservations (M5 Motor Pool)

4.9. By double clicking the Unit field, a list of vehicles within the class selected is displayed. If a vehicle that is not available for rental during the date/time of choice, a warning message will be displayed. To avoid this, use the Motor Pool Unit Assign frame first. \*Notice the LOV icon is highlighted when in the "Unit" field.

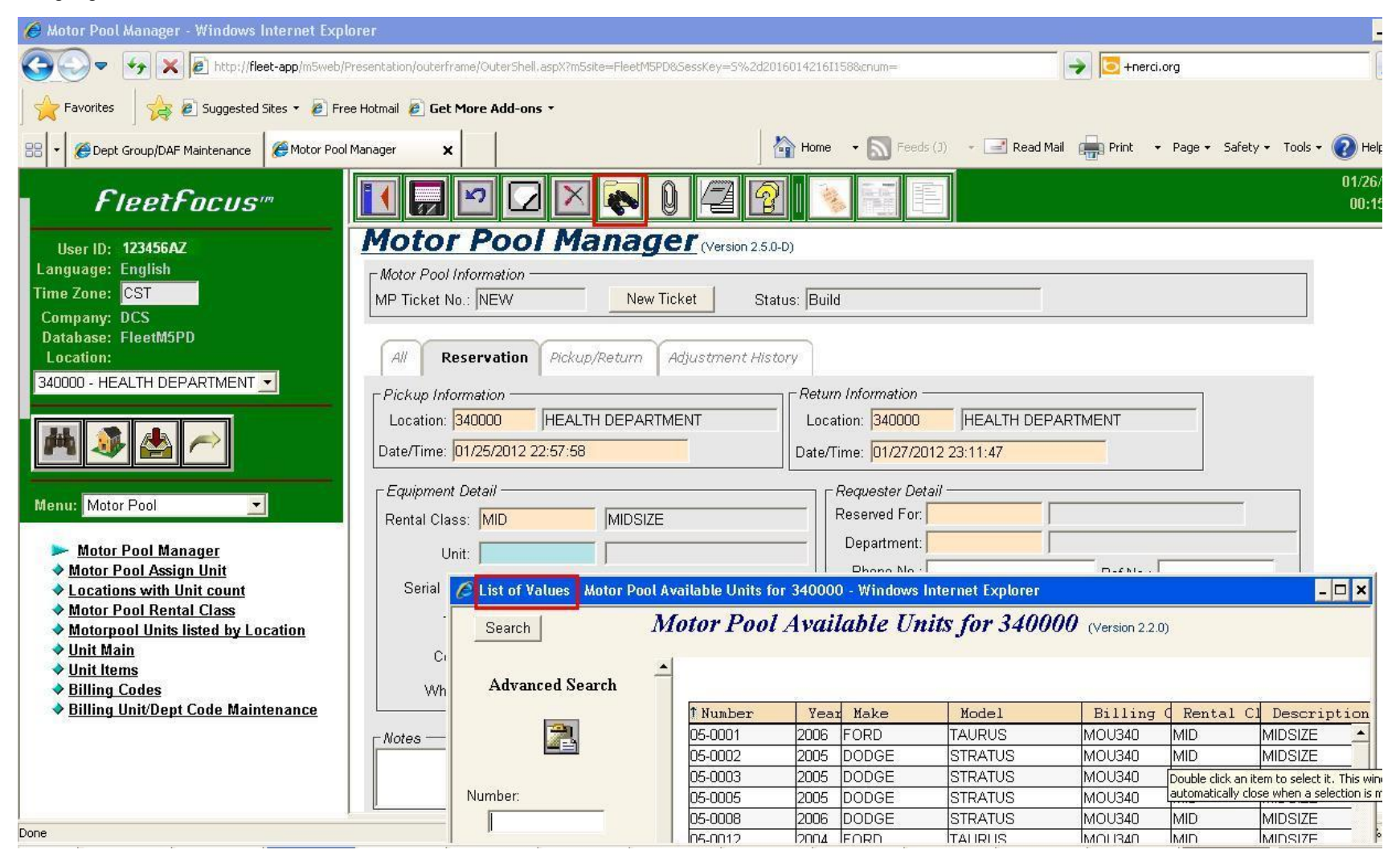

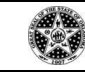

PROCESS L003: Vehicle Sharing - Creating Reservations (M5 Motor Pool)

4.10. The Motor Pool Assign Unit frame can be used to "customize" the vehicle that is preferred and/or to see if that preferred unit will be available for use on the days it is needed for this reservation. Clicking on the blue link ("Go Motor Pool Manager") provides information on a vehicle that is reserved.

| 🖉 Motor Pool Assign Unit - Windows Internet Ex                               | plorer               |                                       |                                     |                               |                          |          |              |                                 |       |
|------------------------------------------------------------------------------|----------------------|---------------------------------------|-------------------------------------|-------------------------------|--------------------------|----------|--------------|---------------------------------|-------|
| 🚱 🗢 😽 🗙 🖻 http://fleet-app/m5web/Pr                                          | resentation/outerfra | me/OuterShell.aspX?m5site=FleetM5PD85 | iessKey=559743                      | 2104I1588.cnum                |                          |          | - De Hoer    | ti.org                          |       |
| Favorites 🛛 🚖 🔊 Suggested Sites 🔹 🔊 Free                                     | e Hotmail 🙋 Get M    | 1ore Add-ons 🔹                        |                                     |                               |                          |          |              |                                 |       |
| 🔡 🔻 🏈 Dept Group/DAF Maintenance 🛛 🏈 Motor Pool M                            | Manager              | 🏀 Motor Pool Assign Unit 🛛 🗙          |                                     | Home ·                        | Feeds (J)                | 👻 🖃 Read | Mail 💼 Print | + Page + Safety +               | Tools |
| FleetFocus'''                                                                |                      | 20 🛛 🗙 💽 🖓                            | 26                                  |                               | tor Pool Manage          | 1        |              |                                 |       |
| User ID: <b>123456AZ</b><br>Language: English<br>Time Zone: <mark>CST</mark> | Motor                | Pool Assign (                         | <b>Unit</b> (Ver<br>Billing Code to | sion 2.2.0)<br>/pe) (Record - | 4 of 383)                | 1        |              |                                 |       |
| Company: DCS<br>Database: FleetM5PD                                          | Unit                 | Year/Make/Model                       | Tag                                 | Class                         | Prep Duration<br>Hour(s) | Location | Body Color   | VVhere Now or<br>< Ticket No. > | 2     |
| Location:                                                                    | 05-0001              | 2006 FORD TAURUS                      | ST 10617                            | MID                           | 0                        | 340000   | SILVER       |                                 |       |
| 340000 - HEALTH DEPARTMENT 💌                                                 | 05-0002              | 2005 DODGE STRATUS                    | ST 11379                            | MID                           | 0                        | 340000   | BLUE         |                                 | 1-1   |
|                                                                              | 05-0003              | 2005 DODGE STRATUS                    | ST 10790                            | MID                           | 0                        | 340000   | SILVER       |                                 |       |
|                                                                              | 05-0005              | 2005 DODGE STRATUS                    | 2598580                             | MID                           | 0                        | 340000   | BLUE         | 12361                           |       |
|                                                                              | 05-0008              | 2006 DODGE STRATUS                    | ST 11128                            | MID                           | 0                        | 340000   | GRAY         |                                 |       |
|                                                                              | 05-0012              | 2004 FORD TAURUS                      | ST 11273                            | MID                           | 0                        | 340000   | WHITE        |                                 |       |
| Menu: Motor Pool                                                             | 05-0013              | 2002 DODGE INTREPID                   | 2598524                             | MID                           | 0                        | 340000   | WHITE        | 9:                              |       |
|                                                                              | 05-0014              | 2000 DODGE STRATUS                    | 2596989                             | MID                           | 0                        | 340000   | WHITE        | 12382                           |       |
| Motor Pool Manager                                                           | 05-0015              | 2004 CHEVROLET MALIBU                 | ST 12931                            | MID                           | 0                        | 340000   | WHITE        |                                 |       |
| Motor Pool Assign Unit<br>a Locations with Unit count                        | 05-0016              | 2004 CHEVROLET MALIBU                 | ST 12932                            | MID                           | 0                        | 340000   | WHITE        |                                 |       |
| Motor Pool Rental Class                                                      | 05-0017              | 2004 CHEVROLET MALIBU                 | ST 10699                            | MID                           | 0                        | 340000   | WHITE        |                                 |       |
| Motorpool Units listed by Location                                           | 05-0018              | 2006 CHEVROLET MALIBU                 | ST 11538                            | MID                           | 0                        | 340000   | GOLD         |                                 |       |
| ♦ Unit Main                                                                  | 05-0019              | 2006 FORD TAURUS                      | ST 10947                            | MID                           | 0                        | 340000   | GRAY         |                                 |       |
| Unit Items     Dilling Codes                                                 | 05-0020              | 2006 CHEVROLET MALIBU                 | ST 11197                            | MID                           | 0                        | 340000   | GOLD         | ·                               |       |
| ✓ <u>Dilling Lodes</u> ♦ Billing Unit/Dent Code Maintenance                  | 05-0021              | 2006 CHEVROLET MALIBU                 | ST 10680                            | MID                           | 0                        | 340000   | SILVER       | - 61                            |       |
| Build Build Poly Cove Mantenance                                             | 05-0022              | 2006 FORD TAURUS                      | 2598465                             | MID                           | 0                        | 340000   | GRAY         |                                 | -     |
|                                                                              | <u>U</u>             |                                       |                                     |                               |                          |          | 4            | 1                               |       |

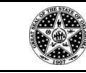

PROCESS L003: Vehicle Sharing - Creating Reservations (M5 Motor Pool)

4.11. When Unit Number is chosen, the remainder of the fields in the Equipment Detail area populates with that vehicles information. Go to the "Reserved For". Enter the Employee Number of the employee that will be driving the vehicle. (PeopleSoft employee number) \*Note the LOV is highlighted.

| 🖉 Motor Pool Manager - Windows Internet Exp                                                                | plorer                                                                                                    |               |
|----------------------------------------------------------------------------------------------------|----------------------------------------------------------------------------------------------------|---------------|
| COO - K K P http://fleet-app/m5web                                                                         | p/Presentation/outerframe/OuterShell.aspX?m5site=FleetM5PD&SessKey=5%2d2016014216I158&cnum=                                                                                                    |               |
| Favorites 🛛 🚖 🙋 Suggested Sites 🔻 🙋 Fi                                                                     | Free Hotmail 🙋 Get More Add-ons 👻                                                                                                    |               |
| 🔠 👻 🏈 Dept Group/DAF Maintenance 🦉 Motor Poo                                                               | nol Manager 🗙 🌾 Motor Pool Assign Unit home 🔹 🔊 Feeds (J) 👻 🖃 Read Mail 📻 Print 🔹 Page 🕶                                                                                                    | Safety 👻 Tool |
| FleetFocus'''                                                                                              |                                                                                                    |               |
| User ID: <b>123456AZ</b><br>Language: English                                                              | Motor Pool Manager (Version 2.5.0-D)                                                                                                    |               |
| Time Zone: CST<br>Company: DCS<br>Database: ElectM5PD                                                      | MP Ticket No.: NEW New Ticket Status: Build                                                                                                    |               |
| Location:<br>340000 - HEALTH DEPARTMENT                                                                    | All     Reservation     Pickup/Return     Adjustment History                                                                                                    |               |
| M 🕸 🚵 🦳                                                                                                    | Location:       340000       HEALTH DEPARTMENT       Location:       340000       HEALTH DEPARTMENT         Date/Time:       01/25/2012 22:57:58       Date/Time:       01/27/2012 23:11:47                                                                                                    |               |
| Menu: Motor Pool 👤                                                                                         | Equipment Detail     Requester Detail       Rental Class:     MID       MIDSIZE     Reserved For:                                                                                                    |               |
| <ul> <li>Motor Pool Manager</li> <li>Motor Pool Assign Unit</li> <li>Locations with Unit count</li> </ul>  | Unit:         05-0001         2006 FORD TAURUS         Department:         Phone No.:         Ref No.:           Serial No.:         1FAHP53206A263137         Department:         Department:         Depart |               |
| <ul> <li>Motor Pool Rental Class</li> <li>Motorpool Units listed by Location</li> <li>Unit Main</li> </ul> | Tag: ST 10617 Requested By: on: On: On: On: On: On: On: On: On: On: O                                                                                                    |               |
|                                                                                                    | Where: Account No.:                                                                                                    |               |
|                                                                                                    | Notes                                                                                                    |               |

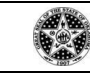

# PROCESS L003: Vehicle Sharing - Creating Reservations (M5 Motor Pool)

4.12. The remaining fields do not require data, however, can be filled depending on how much detail a reservation requires. Enter the Employee Number of the employee that will be driving the vehicle. Their agency department will populate automatically. \*Note the LOV is highlighted.

| 🖉 Motor Pool Manager - Windows Internet Ex                                                                                                    | plorer                                                                                                    |                                                                                                    |                                           |
|----------------------------------------------------------------------------------------------------|----------------------------------------------------------------------------------------------------|----------------------------------------------------------------------------------------------------|-------------------------------------------|
| 🕒 🗢 😽 🗶 🖻 http://fleet-app/m5wet                                                                                                    | )/Presentation/outerframe/OuterShell.aspX?m5site=FleetM5PD8SessKey=S%2d2016                                                                                                    | 014216I158&cnum=                                                                                                    | 🔶 🔽 +nerci.org                            |
| Favorites 🛛 🚖 🔊 Suggested Sites 🔹 🖉 F                                                                                                    | ree Hotmail 👩 Get More Add-ons 🔹                                                                                                    |                                                                                                    |                                           |
| 🔠 👻 🏈 Dept Group/DAF Maintenance 🥻 Motor Po                                                                                                    | ol Manager 🗙 🍘 Motor Pool Assign Unit                                                                                                    | Home 🔹 🔝 Feeds (J) 🔹 🖃                                                                                                    | Read Mail 🛖 Print 🔹 Page 👻 Safety 👻 Tools |
| FleetFocus"                                                                                                    |                                                                                                    |                                                                                                    |                                           |
| User ID: 123456AZ<br>Language: English<br>Time Zone: CST<br>Company: DCS<br>Database: FleetM5PD<br>Location:<br>340000 - HEALTH DEPARTMENT 💌<br>Menu: Motor Pool                                                                                                    | Motor Pool Manager       (Version 2.5.0-D)         Motor Pool Information       MP Ticket No.: NEW       New Ticket       Status         All       Reservation       Pickup/Return       Adjustment Histor         Pickup Information       Location: 340000       HEALTH DEPARTMENT         Date/Time:       D1/25/2012 22:57:58       Equipment Detail         Rental Class:       MID       MIDSIZE | s: Build<br>79<br>Return Information<br>Location: 340000 HEALTH<br>Date/Time: 01/27/2012 23:11:47<br>Requester Detail<br>Reserved For: 111111<br>Denartment: 540-000 |                                           |
| <ul> <li>Motor Pool Manager</li> <li>Motor Pool Assign Unit</li> <li>Locations with Unit count</li> <li>Motor Pool Rental Class</li> <li>Motorpool Units listed by Location</li> <li>Unit Main</li> <li>Unit Items</li> <li>Billing Codes</li> <li>Billing Unit/Dept Code Maintenance</li> </ul> | Unit:         05-0001         2006 FORD TAURUS           Serial No.:         1FAHP53206A263137           Tag:         ST 10617           Color:         SILVER           Where:                                                                                                    | Phone No.:<br>Destination:<br>Requested By:<br>Reason:<br>Account No.:                                                                                               | on:                                       |

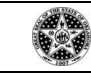

PROCESS L003: Vehicle Sharing - Creating Reservations (M5 Motor Pool)

4.13. A reservation can now be saved and will return a Motor Pool Ticket Number with a status of "Reserved".

| P Ticket No.: | 12635             | New Ticket Sta         | tus: Reserved       |              |                   |
|---------------|-------------------|------------------------|---------------------|--------------|-------------------|
| All Rese      | ervation Pickup   | /Return Adjustment His | tory                |              |                   |
| Pickup Inform | ation             |                        | Return Information  |              |                   |
| Location: 34  | 0000 HEALTI       | H DEPARTMENT           | Location: 340000    | HEALTH       | DEPARTMENT        |
| ate/Time: 01/ | /25/2012 22:57:58 |                        | Date/Time: 01/27/20 | 012 23:11:47 |                   |
| Equipment De  | ətail —           |                        | - Requester Del     | tail —       |                   |
| Rental Class: | MID               | MIDSIZE                | Reserved For:       | 987654       | JANE DOE          |
| Unit:         | 05-0001           | 2006 FORD TAURUS       | Department:         | 340-000      | HEALTH DEPARTMENT |
| Carlol Max    |                   | 2427                   | Phone No.:          | 405-521-000  | 00 Ref No.:       |
| Serial No.:   | [IFAMP53206A26    | 3137                   | Destination:        | Tulsa        |                   |
| Tag:          | ST 10617          |                        | Requested By:       | J. Smith     | on:               |
| Color:        | SILVER            |                        | Reason:             | Conference   |                   |
| Where:        | T# NEW            |                        | Account No.:        |              |                   |

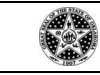

# PROCESS L003: Vehicle Sharing - Creating Reservations (M5 Motor Pool)

4.14. When it is time to pick up the vehicle, go to the "Pickup/Return" tab.

| For the interval of the interval of the in |
|----------------------------------------------------------------------------------------------------|
| Favorites Suggested Sites *  Free Hotmail & Get More Add-ons *                                                                                                    |
| Image: Company: DCS   Database: FleetM5PD   Dotor Pool Information   Menu: Motor Pool     Menu: Motor Pool     Meter Dool Manager     Meter Tool Manager     Meter Tool Manag                                                                                                    |
| FleetFocus     User ID: 123456AZ   Language: English   Time Zone: CST   Company: DCS   Database: FleetM5PD   Location:   340000 - HEALTH DEPARTMENT   Image: Motor Pool     Menu: Motor Pool     Meter Pool     Meter Pool     Meter Pool     Meter Pool     Company: DCS   Database: FleetM5PD   Location:   340000 - HEALTH DEPARTMENT     Image: Meter Pool     Date / Time:   Location:   Meter 1:   Meter 2:   Override:   Where Now?:   Pick up   Return     Chempion     Chempion     Chempion     Company: DCS     Database: FleetM5PD     Location:     Meter 1:     Meter 2:     Weter No:     Company: DCS     Date / Time:     Location:     Meter 1:     Meter 2:     Verter with the point     Company: DCS     Database: FleetM5PD     Doct     Database: Company: DCS     Database: Company: DCS     Database: Company: DCS     Database: Company: DCS     Dint No: D5-0001                                                                                                    |
| User ID: 123456AZ<br>Language: English<br>Time Zone: CST<br>Company: DCS<br>Database: FleetM5PD<br>Location:<br>340000 - HEALTH DEPARTMENT                                                                                                    |
| Menu: Motor Pool     Pick up     Image: Comparison of the second second                                 |
|                                                                                                    |
| Motor Pool Assign Unit         Locations with Unit count         Motor Pool Rental Class         Motor Pool Rental Class         Billing Codes         Billing Unit/Dept Code Maintenance         Billing Code:         Billing Code:                                                                                                    |

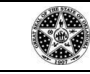

# PROCESS L003: Vehicle Sharing - Creating Reservations (M5 Motor Pool)

4.15. By clicking the "Pickup" button, the field populates with a date and time stamp of when the vehicle is picked up by the individual the vehicle was requested for.

| 🖉 Motor Pool Manager - Windows Internet Expl                                  | orer                                             |                                        |                  |                  |               |                    |                  |  |  |
|-------------------------------------------------------------------------------|--------------------------------------------------|----------------------------------------|------------------|------------------|---------------|--------------------|------------------|--|--|
| 🕒 🗢 😽 🗙 🔊 http://fleet-app/m5web/F                                            | resentation/outerfram                            | ne/OuterShell.aspX?m5site=Fleet        | :M5PD&SessKey=S% | 2d2016014216I158 | &cnum=        |                    | 🚽 💽 +nerci       |  |  |
| Favorites Report Free Suggested Sites -                                       | e Hotmail 🙋 Get M                                | ore Add-ons 🔹                          |                  | <i>a</i>         |               |                    |                  |  |  |
| 🔠 🔹 🏈 Dept Group/DAF Maintenance 🖉 Motor Pool                                 | Manager 🗙                                        | 🖉 Motor Pool Assign Unit               |                  | Home             | - 🔊 Feeds (J) | 👻 🖃 Rea            | d Mail 💼 Print 🔸 |  |  |
| FleetFocus'''                                                                 |                                                  | <u> </u>                               | 0 /2             | 8                |               |                    |                  |  |  |
| User ID: 123456AZ                                                             | Motor                                            | Pool Mana                              |                  | 2.5.0-D)         |               |                    |                  |  |  |
| Language: English                                                             | [Motor Pool In                                   | formation                              | 9                |                  |               |                    |                  |  |  |
| Company: DCS                                                                  | MP Ticket No.                                    | : 12635 N                              | ew Ticket        | Status: Reserv   | ed            |                    |                  |  |  |
| Database: FleetM5PD                                                           |                                                  | ~~~~~~~~~~~~~~~~~~~~~~~~~~~~~~~~~~~~~~ | Y                | 1                |               |                    |                  |  |  |
| Location:                                                                     | All Reservation Pickup/Return Adjustment History |                                        |                  |                  |               |                    |                  |  |  |
|                                                                               | Unit No.: 05-                                    | 0001 2006 FORI                         | D TAURUS         |                  |               |                    |                  |  |  |
| 🗯 🎒 📥 🦳                                                                       |                                                  | Date / Time:                           | Location:        | Meter 1:         | Meter 2:      | Meter<br>Override: | Where Now?:      |  |  |
|                                                                               | Pick up                                          | 01/25/2012 22:57:58                    | 340000           | 74475            | 0             | Г                  |                  |  |  |
| Menu: Motor Pool                                                              | Return                                           |                                        | ]                |                  |               | -<br>-             | T# 12635         |  |  |
| ≽ <u>Motor Pool Manager</u>                                                   | License / Pe                                     | ermit                                  | Return           | Information      |               |                    |                  |  |  |
| <ul> <li>Motor Pool Assign Unit</li> <li>Locations with Unit count</li> </ul> | Nur                                              | nber:                                  | Moving           | Violations: 🗖    |               |                    |                  |  |  |
| Motor Pool Rental Class                                                       | S                                                | tate:                                  |                  | Damage: 🗖        |               |                    |                  |  |  |
| <ul> <li>Motorpool Units listed by Location</li> <li>Unit Main</li> </ul>     | City License                                     | No.:                                   | Re               | turned By:       |               |                    |                  |  |  |
| ♦ Unit Items ■ Billing Codes                                                  | Notes                                            |                                        |                  |                  |               |                    |                  |  |  |
| <ul> <li>Billing Unit/Dept Code Maintenance</li> </ul>                        |                                                  |                                        |                  |                  |               | *                  |                  |  |  |
|                                                                               |                                                  |                                        |                  |                  |               | -                  |                  |  |  |
|                                                                               |                                                  | NE ME                                  |                  |                  |               |                    |                  |  |  |

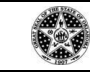

# PROCESS L003: Vehicle Sharing - Creating Reservations (M5 Motor Pool)

4.16. Upon saving the ticket, the status of the reservation turns to "Picked Up". By clicking the Motor Pool Ticket icon, a hardcopy of the ticket can be created for the customer before leaving with the vehicle.

| 🖉 Motor Pool Manager - Windows Internet Explo                                                                                                    | rer                                             |                                  |                     |                                                             |               |                    |                  |
|----------------------------------------------------------------------------------------------------|-------------------------------------------------|----------------------------------|---------------------|-------------------------------------------------------------|---------------|--------------------|------------------|
| COO - M K Provide Attp://fleet-app/m5web/Pro                                                                                                    | esentation/outerfran                            | ne/Outer5hell.aspX?m5site=FleetN | 15PD&SessKey=5%     | 2d2016014216I158                                            | 18xenum=      |                    | 🚽 💽 +nerci       |
| Favorites 🛛 🚖 🖻 Suggested Sites 🔹 🔊 Free                                                                                                    | Hotmail 🙋 Get M                                 | lore Add-ons 🔹                   |                     |                                                             |               |                    |                  |
| 🔠 👻 🏈 Motor Pool Manager 🖉 Motor Pool M                                                                                                    | anager 🗙                                        | <i> Motor</i> Pool Assign Unit   |                     | Home                                                        | - 🔝 Feeds (J) | 👻 🖃 Rea            | d Mail 💼 Print 🔹 |
| FleetFocus'''                                                                                                    |                                                 | 27 🔽 🗙 💽                         | 0 2                 | 8                                                           |               |                    |                  |
| User ID: <b>123456AZ</b><br>Language: English<br>Time Zone: CST<br>Company: DCS<br>Database: FleetM5PD<br>Location:                                                                                                    | Motor<br>Motor Pool In<br>MP Ticket No.         | Pool Manag                       | <b>Ger</b> (Version | 2.5.0-D)<br>Status: Picked                                  | Up            |                    | -                |
| 340000 - HEALTH DEPARTMENT                                                                                                    | All Rese                                        | rvation Pickup/Return            | Adjustment          | t History                                                   |               |                    |                  |
| H 🐊 🕭 🥏                                                                                                    | Unit No.: 05-                                   | 0001 2006 FORD                   | TAURUS              |                                                             |               |                    |                  |
|                                                                                                    |                                                 | Date / Time:                     | Location:           | Meter 1:                                                    | Meter 2:      | Meter<br>Override: | Where Now?:      |
| Menu: Motor Pool                                                                                                    | Pick up                                         | 01/26/2012 01:41:57              | 340000              | 74475                                                       | 0             |                    |                  |
| 🕨 Motor Pool Manager                                                                                                    | Return                                          |                                  |                     | 0                                                           | 0             | Γ                  | T# 12635         |
| <ul> <li>Motor Pool Assign Unit</li> <li>Locations with Unit count</li> <li>Motor Pool Rental Class</li> <li>Motorpool Units listed by Location</li> <li>Unit Main</li> <li>Unit Items</li> <li>Billing Codes</li> <li>Billing Unit/Dept Code Maintenance</li> </ul> | <i>License / Pe</i><br>Nun<br>S<br>City License | ermit                            | Return Moving       | Information —<br>Violations: Г<br>Damage: Г<br>turned By: Г |               | Å                  |                  |

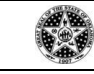

# PROCESS L003: Vehicle Sharing - Creating Reservations (M5 Motor Pool)

4.17. Printing reservation ticket is optional.

|                                                                                                    | Dispatch Ticket     | Report Printed: 01/26/2011 1:58:50 By User: 340247D                                               |
|----------------------------------------------------------------------------------------------------|---------------------|---------------------------------------------------------------------------------------------------|
| Motor Pool Ticket:<br>Pool Location:                                                                                      | 12635<br>340000     |                                                                                                   |
| Unit:                                                                                                    | De                  | scription:                                                                                        |
| License No:                                                                                                    | Re                  | atal Class: MID MIDSIZE                                                                           |
| Renter:                                                                                                    | SMIT, PATRIC        | Phone:                                                                                            |
| Department No:                                                                                                    | 340-000             | Department: HEALTH DEPARTMENT                                                                     |
| Account No:                                                                                                    |                     |                                                                                                   |
| Reserved By:                                                                                                    |                     | Reserve Date: 01/26/2012                                                                          |
| Est. Pickup Time:                                                                                                    | 01/26/2012 1:41:57  | Reservation Location: 340000                                                                      |
| Est. Return Time:                                                                                                    | 01/27/2012 23:11:47 | Returning Location: 340000                                                                        |
| Destination:                                                                                                    |                     | Replaces Unit No:                                                                                 |
| Reason For Trip:                                                                                                    |                     | Reference No:                                                                                     |
| Reservation Notes:                                                                                                    |                     |                                                                                                   |
| Date/Time Out:                                                                                                    | 01/26/2012 1:41:57  | Pickup Location: 340000                                                                           |
| Primary Meter Out:                                                                                                    | 74475               | Secondary Meter Out: 0                                                                            |
|                                                                                                    | WHEN VEHICLE IS PIG | CKED UP                                                                                           |
| COMPLETE Operator: (Print)                                                                                                |                     | Operator Signature:                                                                               |
| COMPLETE<br>Operator: (Print)<br>Drivers License No.:                                                                     |                     | Operator Signature:<br>Expires: License On File:                                                  |
| COMPLETE<br>Operator: (Print)<br>Drivers License No.:<br>Pickup Notes:                                                    |                     | Operator Signature:<br>Expires: License On File:                                                  |
| COMPLETE<br>Operator: (Print)<br>Drivers License No.:<br>Pickup Notes:                                                    |                     | Operator Signature: License On File:                                                              |
| COMPLETE<br>Operator: (Print)<br>Drivers License No.:<br>Pickup Notes:<br>COMPLETE                                        | WHEN VEHICLE IS RE  | Operator Signature:<br>Expires: License On File:<br>FURNED                                        |
| COMPLETE<br>Operator: (Print)<br>Drivers License No.:<br>Pickup Notes:<br>COMPLETE<br>Returned Date:                      | WHEN VEHICLE IS RE  | Operator Signature:<br>Expires: License On File:<br>FURNED<br>Return Time:                        |
| COMPLETE<br>Operator: (Print)<br>Drivers License No.:<br>Pickup Notes:<br>COMPLETE<br>Refurned Date:<br>Primary Meter In: | WHEN VEHICLE IS RE  | Operator Signature:<br>Expires: License On File:<br>FURNED<br>Refurn Time:<br>Secondary Meter In: |

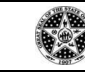

### PROCESS L003: Vehicle Sharing - Creating Reservations (M5 Motor Pool)

4.18. Upon return, the system calculates the number of hours/days the vehicle was out as well as the number of miles put on the vehicle. When the driver returns the vehicle, the current odometer reading must be reported.

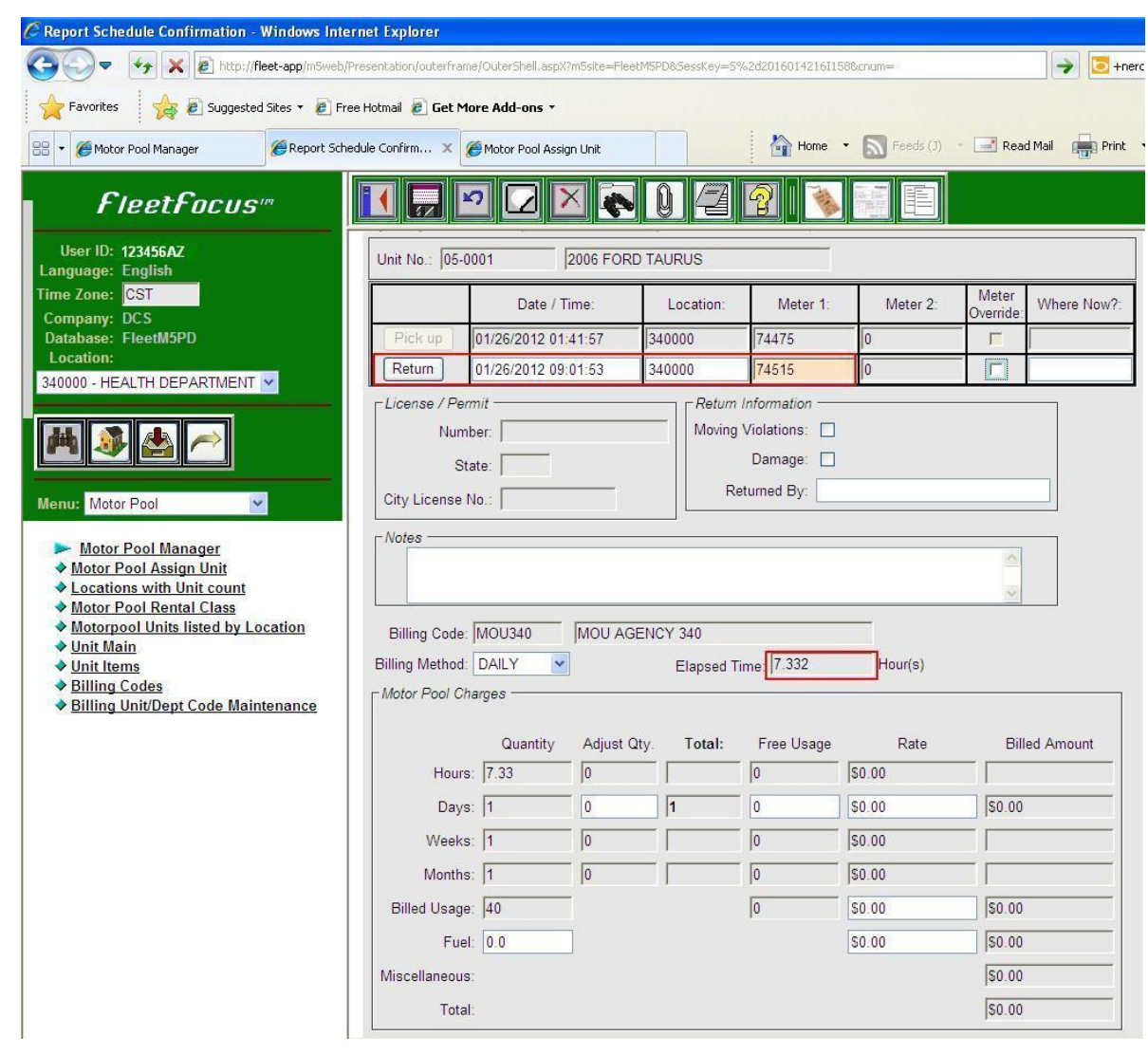